# Peppol in BoCount Dynamics

Navision 2009 R2 RTC t.e.m. BC13

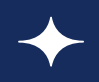

THE SPARK THAT POWERS IT

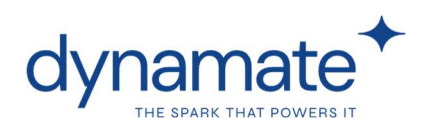

# Inhoud

| 1.    | Situering in NAV/BC               |
|-------|-----------------------------------|
| 2.    | Lijsten                           |
| 2.1.  | Peppol klanten                    |
| 2.2.  | Uitgaande peppol-berichten10      |
| 2.3.  | Inkomende peppol-berichten15      |
| 3.    | Beheer18                          |
| 3.1.  | Peppol-instellingen               |
| 3.2.  | Peppol-btw-boekingsinstellingen20 |
| 3.3.  | Peppol-eenheden                   |
| 4.    | Onboarding en testen              |
| 5.    | Support23                         |
| 6.    | FAQ24                             |
| 7. Fo | utmeldingen                       |

Manual versie 2.2 – 05/05/2025

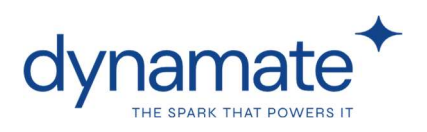

# 1. Situering in NAV/BC

De peppol-uitbreiding is te vinden in een aparte "peppol" sectie in NAV/BC

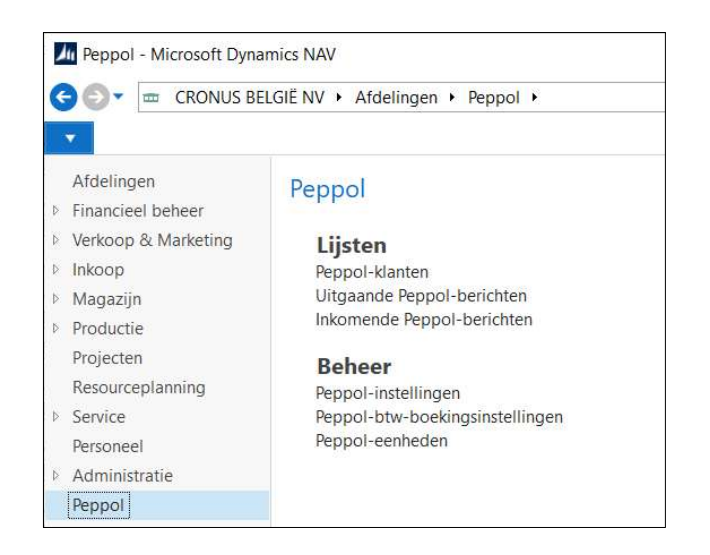

# 2. Lijsten

### 2.1. Peppol klanten

In deze lijst ziet u alle klanten naar waar facturen via peppol verstuurd kunnen worden. Voorwaarde hiertoe is dat ze in deze lijst **minstens één peppol-identificatie** hebben naar aanleiding van een call naar het peppol-netwerk. Is dit het geval dan is de regel **zwart**.

Ontbreekt een identificatie dan krijgt de record een oranje of rode kleur. **Oranje** betekent dat er geen identificatie gevonden kon worden omdat de call naar het peppol-netwerk (zie verder) geen resultaat opleverde. Deze klant is (nog) niet als peppol-ontvanger aangemeld. Een **rode** record duidt erop dat er informatie ontbrak op de klantenkaart om een geldige call te kunnen doen (bv ontbreken van BTW- of ondernemingsnummer, landcode, etc...)

| eppol-kla | anten 🔹              |                   |           |          |
|-----------|----------------------|-------------------|-----------|----------|
| Nr.       | Naam                 | Adres             | Peppol-id | Postcode |
| 47563218  | Klubben              | Skogveien 3       |           | NO-1344  |
| 49633663  | Autohaus Mielberg KG | Porschestraße 911 |           | DE-22417 |
| 50000     | Waterschap Oost      | Leeghwaterlaan 3  |           | 6200     |
| K00060    | Gemeente Zonnebeke   |                   | 2         |          |
|           |                      |                   |           |          |

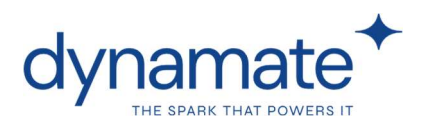

#### 2.1.1. Klanten toevoegen

Klanten die klaar zijn voor Peppol moeten in de peppol-klantenlijst voorkomen. In principe gebeurt dit toevoegen **automatisch** bij elke facturatierun. Bij het toevoegen van recent geboekte facturen aan de lijst "uitgaande peppol-berichten" (zie "2.2.1 uitgaande peppol-berichten") wordt namelijk gecontroleerd of er onder de klantnummers die gefactureerd worden klanten voorkomen die in de peppol-klanten lijst ontbreken. Zoja dan worden zij toegevoegd. Vindt de controle een klant die wel al in de lijst voorkwam maar zonder peppol-ID dan wordt gecontroleerd of er ondertussen een peppol-ID gekend is en ingevuld kan worden.

Naast deze automatische flow die stelselmatig de klantenlijst verrijkt kan je met de knop **'klanten**...' ook **manueel** klanten toevoegen aan de peppol-klanten lijst. Dit kan u doen wanneer u bijvoorbeeld wenst te controleren of een klant - waarvoor u geen verkoopfactuur heeft openstaan – al gekend is in het (LIVE) peppol-netwerk. Of wanneer u (zie "4. onboarding en testen"). in een test-omgeving facturen wil versturen naar bedrijven die wel al in het peppol test-netwerk gekend zijn maar nog niet in de LIVE onboarded werden. U kan meerdere klanten selecteren met behulp van multi-select. Klik vervolgens op 'OK'. De geselecteerde klanten die niet reeds eerder waren toegevoegd komen in de lijst terecht.

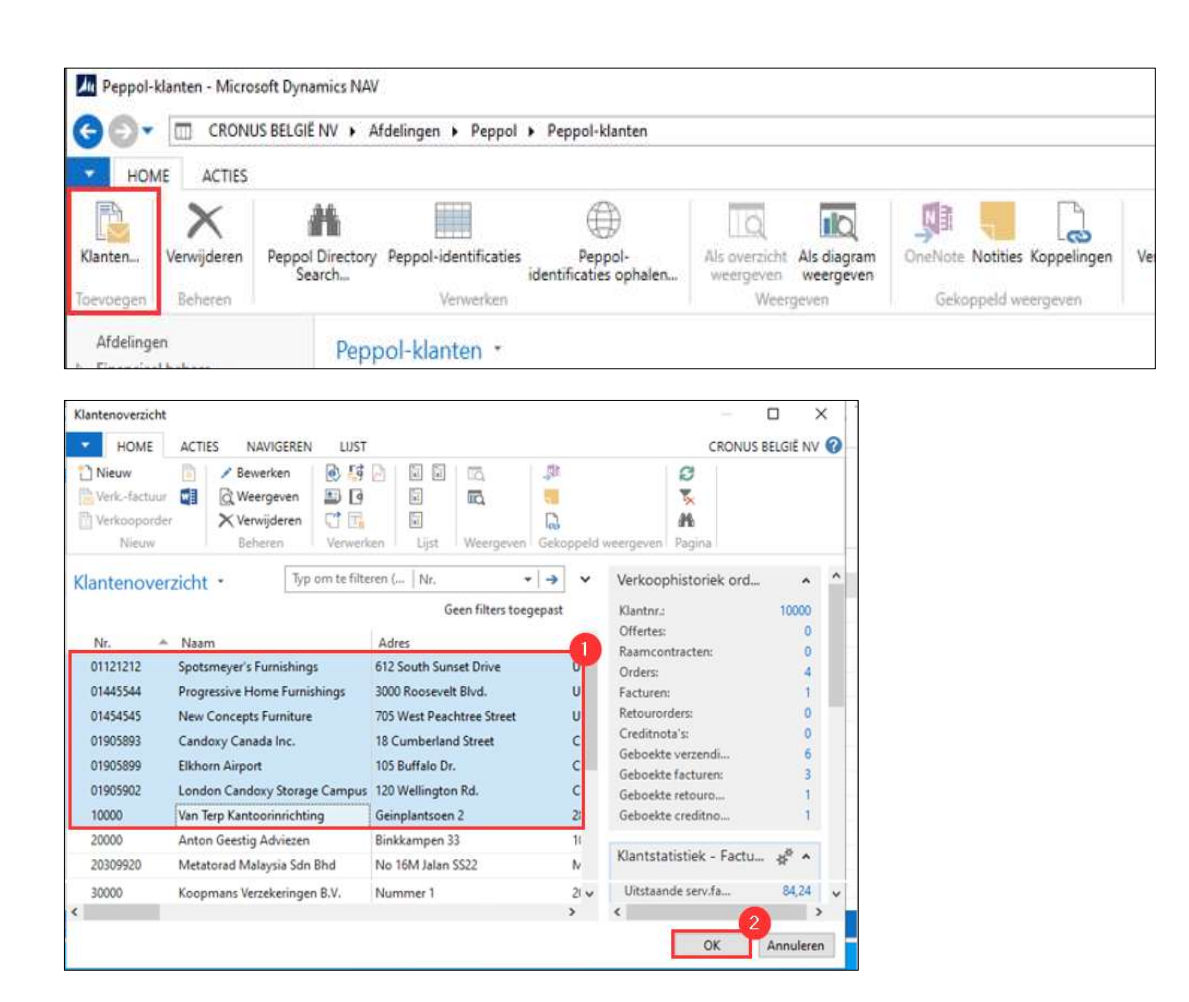

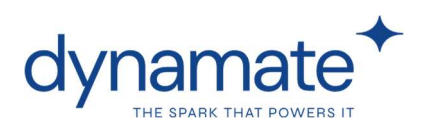

### 2.1.2. Peppol identificaties

Bij het toevoegen van klanten aan de peppol-klanten lijst - zowel manueel als automatisch wordt achterliggend het LIVE peppol-netwerk aangeroepen. Op basis van landcode en btwof ondernemingsnummer wordt gecontroleerd of er een peppol-identificatie bestaat voor de klant(en) in dit netwerk. Indien de klant gevonden werd dan wordt die dus **zwart** aangeduid & ziet u een cijfer met **peppol-id'(s)** 

| eppol-  | klar | nten 🔹               |                   |           |          |
|---------|------|----------------------|-------------------|-----------|----------|
| Nr.     |      | Naam                 | Adres             | Peppol-id | Postcod  |
| 475632  | 18   | Klubben              | Skogveien 3       |           | NO-1344  |
| 4963366 | 3    | Autohaus Mielberg KG | Porschestraße 911 |           | DE-22417 |
| 50000   |      | Waterschap Oost      | Leeghwaterlaan 3  |           | 6200     |
| K00060  |      | Gemeente Zonnebeke   |                   | 2         |          |

Om peppol-identificaties automatisch te kunnen opvragen & toe te voegen moet de **klantenkaart** volledig correct ingevuld zijn. De landcode moet kloppen, het ondernemingsnummer (BE-klanten) of BTW-nummer (niet-BE-klanten) ingevuld. Zorg ook dat de boekingsgroepen correct ingesteld zijn en er een betalingsconditie werd ingegeven. Dit in functie van enkele verplichte velden in het peppol-bericht.

| Adres:                     | passendalestraat 199 |        | Ondernemingsnr.:    | 0647518550 |        |
|----------------------------|----------------------|--------|---------------------|------------|--------|
| Adres 2:                   |                      |        | Btw-plichtig:       |            |        |
| Postcode:                  | 8980                 | ~      | Saldo (LV):         |            | 0,00   |
| Plaats:                    | PASSENDALE           | ~      | Kredietlimiet (LV): |            | 0,00   |
| Land-/regiocode:           | BE                   | ~      | Verkoper:           |            | ~      |
| 23 3 X                     | ſ.                   |        | Verzendwiize:       |            | $\sim$ |
| Facturering                |                      |        |                     |            | ~      |
| Bedrijfsboekingsgroep:     | BINNENL              | $\sim$ | Inclusief btw:      |            |        |
| Btw-bedriifsboekingsgroep: | BINNENLAND           | 1      | Vooruitbetaling %:  |            | 0      |

Indien een klant niet als ontvanger herkend werd in het peppol-netwerk dan ziet u dit aan de hand van een **kleurencode**.

- **Rood**: Het ontbreken van informatie op de klantenkaart (land/regiocode, BTWnummer of ondernemingsnummer) om de call naar het peppol-netwerk uit te voeren
- **Oranje**: De klant is nog niet aangemeld als ontvanger op het peppol-netwerk.

| Nr.      | * | Naam                      | Adres                | Postcode    | Plaats   | Land-/re | Ondernemingsnr. | Bbw-num |
|----------|---|---------------------------|----------------------|-------------|----------|----------|-----------------|---------|
| 01445544 | ; | Progressive Home Furnis   | 3000 Roosevelt Blvd. | US-IL 61236 | CHICAGO  | US       |                 |         |
| 10000    |   | Van Terp Kantoorinnchtusg | Geinplantsoen 2      | 2800        | MECHELEN | BE       | 0996000057      |         |
| 20000    |   | Anton Gresting Adviezen   | Binkkampen 33        | 1020        | BRUSSEL  | BE       | 0995000066      |         |

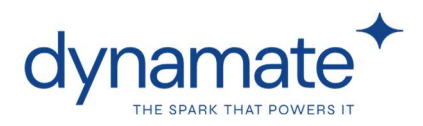

Wanneer u een regel van een klant selecteert dan kan u via de knop 'peppol-identificaties' een **identificatie manueel invullen**. In principe heeft u deze optie enkel nodig bij het testen van de peppol-oplossing, bijvoorbeeld wanneer u in de test-omgeving facturen wil sturen naar uw eigen bedrijf/bedrijven nog voor u zelf aangemeld bent als ontvanger in het LIVE peppolnetwerk. U kan deze optie ook gebruiken indien de klant een ID heeft die afwijkt van de standaard.

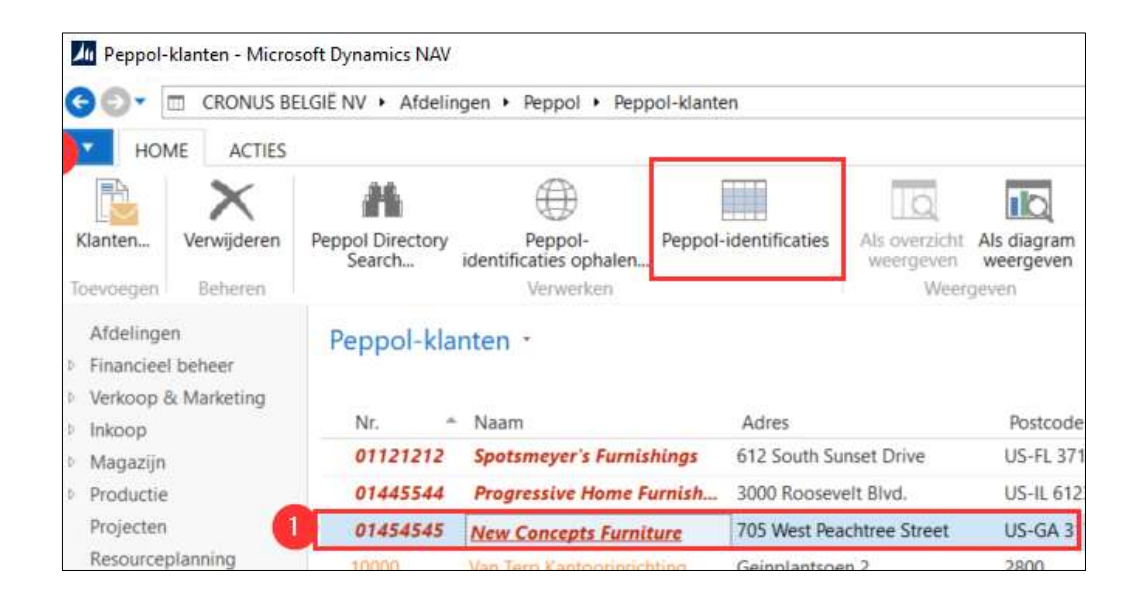

Bij het manueel invullen van een peppol-identificatie dient u de structuur van de peppol-ID's van het land van de klant toe te passen. Voor België is dit bijvoorbeeld steeds:

o208:xxxxxxxxx (waarbij xxx... = ondernemingsnr) 9925:BExxxxxxxx (waarbij BExxxx... =BTW-nr).

Wanneer u manueel een peppol-identificatie toevoegt, vergeet dan niet aan te duiden voor welke documenten u deze peppol-identificatie wenst te gebruiken

| Typ om te filteren (   Pepp | ol-id | entificati   | ie           |              | > | ~ |
|-----------------------------|-------|--------------|--------------|--------------|---|---|
| Peppol-identificatie        |       | Fact         | Cre          | Aut          |   |   |
| 0208:0840559537             |       |              |              |              |   |   |
| 925:be0840559537            |       | $\checkmark$ | $\checkmark$ | $\checkmark$ |   |   |

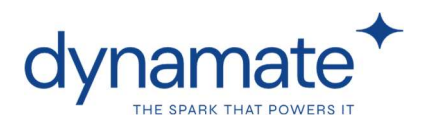

Indien een klant in uw lijst peppol-klanten nog geen peppol-ID had en dus rood aangeduid staat maar de klant zelf wel aangeeft facturen via peppol te kunnen ontvangen dan kan het zijn dat deze klant zich pas aangesloten heeft nadat u de klant aan de lijst had toegevoegd. De in het rood aangeduide klanten in de lijst peppol-klanten worden namelijk niet automatisch gecontroleerd op een aansluiting. Dit gebeurt enkel wanneer er een nieuwe uitgaande factuur wordt verstuurd. Wenst u toch de ID's van (recent aangesloten) klanten geupdate te zien om een overzicht te bekomen van alle peppol-klare klanten, kies dan voor **peppol-identificaties ophalen**.

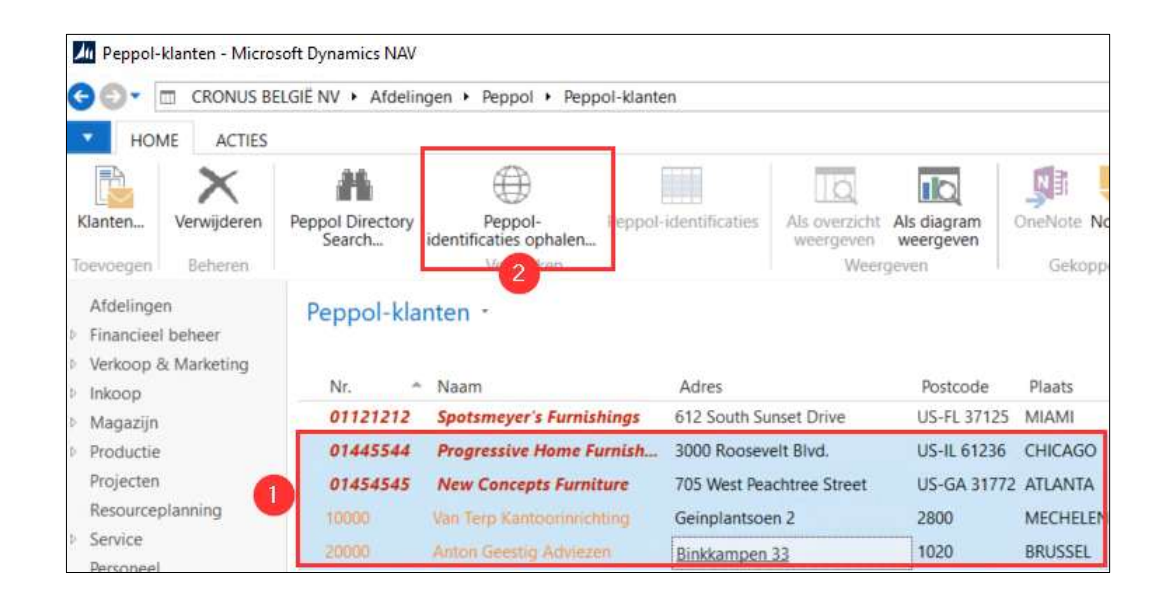

Een filterscherm filtert vervolgens alle klanten uit je lijst uit waarbij peppol-ID's ontbreken en doet een nieuwe call. De filter heeft als doel de duurtijd van de call te beperken.

| Bewerken - Pepp            | ol-identificaties ophalen              |     |        | ×     |
|----------------------------|----------------------------------------|-----|--------|-------|
| <ul> <li>ACTIES</li> </ul> |                                        |     | Sancto | rum 🕜 |
| T <sub>×</sub>             |                                        |     |        |       |
| Filter                     |                                        |     |        |       |
| Pagina                     |                                        |     |        |       |
|                            |                                        |     |        |       |
| Klant Peppol               |                                        |     |        | ^     |
| Resultaten w               | eergeven:                              |     |        |       |
| 🗙 Waarbij                  | Peppol-identificaties <b>v</b> is 0    |     |        |       |
| X En                       | Land-/regiocode 🔻 is 🛛 Geef een waarde | op. |        |       |
| + Filter toev              | begen                                  |     |        |       |
|                            |                                        |     |        |       |
| 11 <sup>-</sup>            |                                        |     |        |       |
|                            |                                        | ОК  | Annu   | leren |

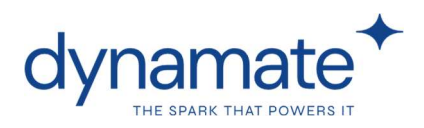

In principe gebeurt deze controle dus automatisch bij elke facturatierun, voor elke klant waarnaar een factuur werd geboekt en erna toegevoegd aan "uitgaande peppol-berichten".

In de lijst peppol-klanten ziet u ook een knop 'peppol directory search'. Deze knop verwijst naar de **URL van Peppol directory search** waar u visueel nog eens kan zien dat een klant wel/niet bekend is in het peppol netwerk. Deze knop is eerder een hulpmiddel, bv om een nog niet aangemelde klant te duiden waarom uitsturen van peppol-berichten niet lukt.

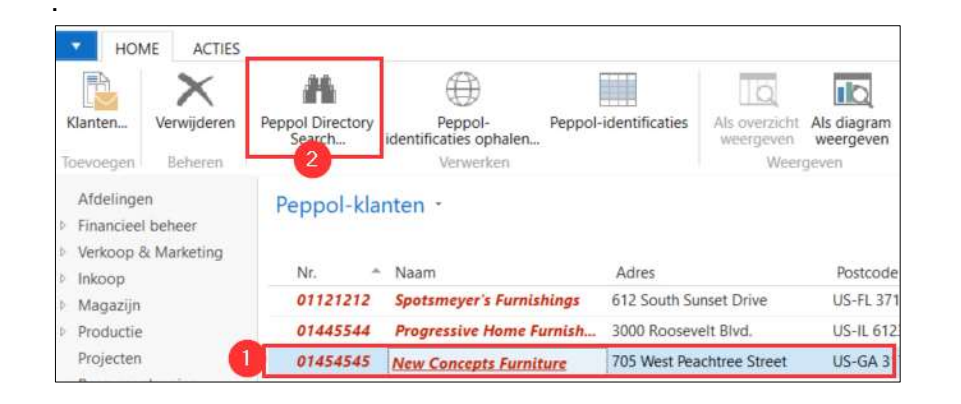

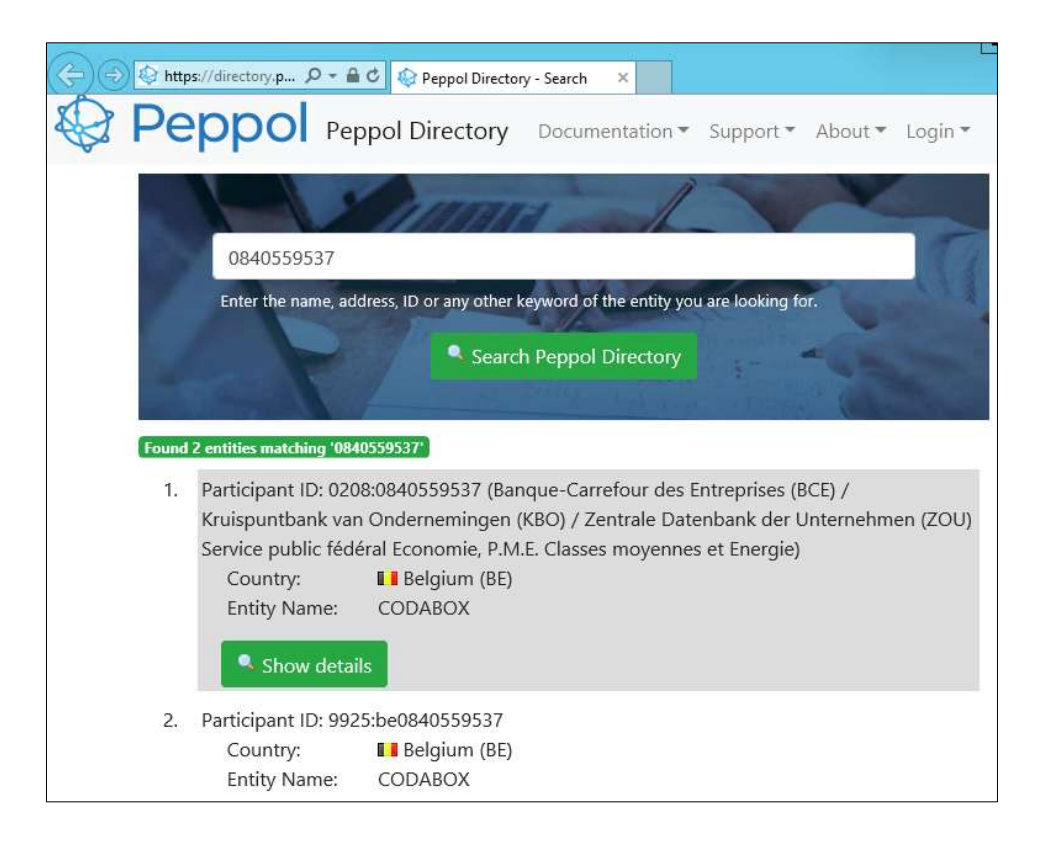

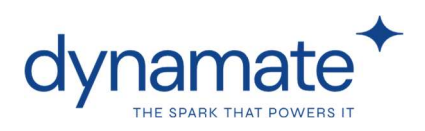

### 2.1.3. Versturen vanaf boekingsdatum

Onder "peppol-instellingen" (zie 3.1.) kan u een datum opgeven vanaf wanneer geboekte facturen via peppol verstuurd mogen worden. Vult u daar bijvoorbeeld 01/01/2026 in dan zal er geen enkele geboekte factuur uitgestuurd worden die voor deze datum geboekt werd. Zo voorkomt u dat facturen van klanten worden uitgestuurd die nog dateren van voor ze peppolplichtig waren.

| Versturen vanaf boekingsdatum: | ~ |
|--------------------------------|---|
|                                |   |

Wenst u van deze generieke datum af te wijken op klantniveau dan kan dit. In de peppolklanten lijst is een kolom "**versturen vanaf boekingsdatum**" voorzien. Deze datum heeft voorrang op de datum uit de peppol-instellingen.

| - HON                                       | ACTIE                                                                                 | s                            |                  |                                            |                                               |                                |                                  |                                                                         |                                                                                                    |                                         |                    |
|---------------------------------------------|---------------------------------------------------------------------------------------|------------------------------|------------------|--------------------------------------------|-----------------------------------------------|--------------------------------|----------------------------------|-------------------------------------------------------------------------|----------------------------------------------------------------------------------------------------|-----------------------------------------|--------------------|
| Klanten                                     | Lijst<br>weergeven                                                                    | Lijst<br>bewerken<br>Beheren | X<br>Verwijderen | Peppol Directory<br>Search                 | Peppol-<br>identificaties ophale<br>Verwerken | Peppol-identi<br>n             | ficaties Als o                   | verzicht<br>rgeven Weergeven<br>Weergeven                               | OneNote Notities                                                                                                    | Koppelingen<br>ergeven                  | CV<br>Fi           |
| Dannal                                      | 1                                                                                     |                              |                  |                                            |                                               |                                |                                  | τ                                                                       | an en en la la compañía de la compañía de la |                                         |                    |
| Nr                                          | Klanten •                                                                             |                              | A.               | free                                       | Postcode                                      | Diaste                         | land-/re                         | Ondernemingspr                                                          | om te tilteren (   Nr.                                                                                                    | Versturen v                             | Geen               |
| Nr.<br>K00130                               | ▼ Naam<br>test                                                                        |                              | A                | dres                                       | Postcode                                      | Plaats                         | Land-/re<br>BE                   | Ondernemingsnr.<br>0421440254                                           | om te fiiteren (   Nr.<br>Btw-num                                                                                                    | Versturen v                             | Geen               |
| Nr.<br>K00130<br>K00090                     | <ul> <li>Naam</li> <li>test</li> <li>Dynama</li> </ul>                                | te                           | Ad               | dres<br>ssendalestraat 199                 | Postcode<br>8980                              | Plaats                         | Land-/re<br>BE<br>BE             | Ondernemingsnr.<br>0421440254<br>0647518550                             | om te fiiteren (   Nr.<br>Btw-num                                                                                                    | Versturen v                             | Geen<br>. Peş<br>~ |
| Nr.<br>K00130<br>K00090<br>K00080           | <ul> <li>Naam</li> <li>test</li> <li>Dynama</li> <li>CODAB</li> </ul>                 | te<br>DX SA NV               | Ao<br>pa<br>Die  | dres<br>ssendalestraat 199<br>estsepoort 1 | Postcode<br>8980<br>3000                      | Plaats<br>PASSENDALE<br>LEUVEN | Land-/re<br>BE<br>BE<br>BE       | Ondernemingsnr.<br>0421440254<br>0647518550<br>0840559537               | om te tiiteren (   Nr.<br>Btw-num                                                                                                    | Versturen v                             | Geen<br>. Per      |
| Nr.<br>K00130<br>K00090<br>K00080<br>K00060 | <ul> <li>Naam</li> <li>test</li> <li>Dyname</li> <li>CODAB</li> <li>Gemeer</li> </ul> | te<br>DX SA NV<br>te Zonnebe | Ad<br>pa<br>Die  | dres<br>ssendalestraat 199<br>estsepoort 1 | Postcode<br>8980<br>3000                      | Plaats<br>PASSENDALE<br>LEUVEN | Land-/re<br>BE<br>BE<br>BE<br>BE | Ondernemingsnr.<br>0421440254<br>0647518550<br>0840559537<br>0207432124 | om te tilteren (   Nr.                                                                                                    | Versturen v<br>30/11/2025<br>15/06/2025 | Geen<br>. Pep<br>~ |

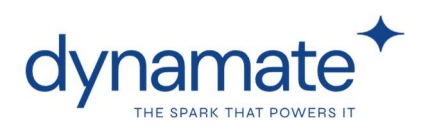

### 2.2. Uitgaande peppol-berichten

### 2.2.1. Facturen toevoegen

Alle verkoopfacturen/creditnotas/servicefacturen/servicecreditnotas die via peppol verstuurd moeten worden dienen in de lijst "uitgaande peppol-berichten" te worden **toegevoegd**. Ook hiervoor wordt een importknop gebruikt, één per bestaande factuur/CN-tabel in Navision.

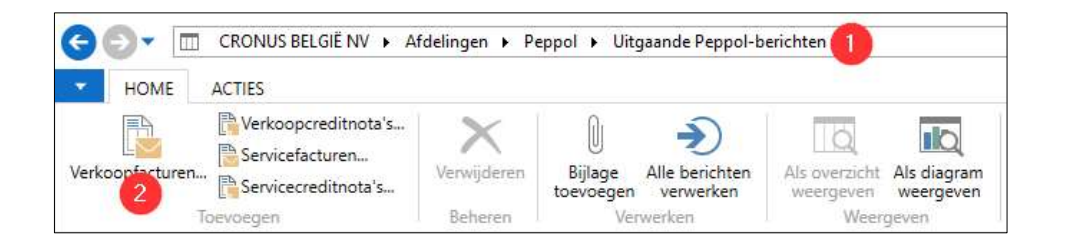

Via een tussenscherm kan u **filteren welke facturen** uit de lijst geboekte (service)facturen of (service)creditnotas u wil importeren en dus over peppol wil uitsturen. Bv op basis van een klantnummer (factureren aan), een factuurnummer of een boekingsdatum. Facturen die al in de lijst "uitgaande peppol-berichten" voorkomen worden geen 2<sup>de</sup> keer toegevoegd. De importknop zoekt enkel naar niet eerder toegevoegde documenten.

We raden aan om steeds te **filteren op een periode** waarin u recent facturen boekte, zoals de voorbije week of maand. Dit om te voorkomen dat een nodeloos lange lijst wordt afgepunt. De voorgedefinieerde filter 'overslaan als niet op peppol-netwerk = 'ja' maakt dat er geen documenten worden opgeladen van klanten die niet als ontvanger gekend zijn bij peppol. Eindigen doet u door in het filterscherm op de knop "ok" te klikken.

| ACTIES           |                        |                   | CRONUS BELGIË NV 🤇 |
|------------------|------------------------|-------------------|--------------------|
| Filter           |                        |                   |                    |
| wissen<br>Pagina |                        |                   |                    |
| Opties           |                        |                   | •                  |
| Overslaan als    | niet op Peppol-netwerl | : 🗹               |                    |
| Servicefactuu    | rkop                   |                   | ^                  |
| Resultaten w     | eergeven:              |                   |                    |
| 🗙 Waarbij        | Nr. 🔻 is Ge            | ef een waarde op. |                    |
| 🗙 En             | Factureren aan 🔹       | is Geef een waar  | rde op.            |
| X En             | Boekingsdatum          | is Geef een waa   | arde op.           |

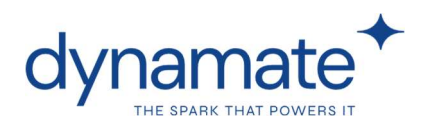

#### Resultaat:

| Uito | gaande | e l | Peppol-berichte   | en •    |           |                    |            |              |                  |
|------|--------|-----|-------------------|---------|-----------|--------------------|------------|--------------|------------------|
| B    | eric   |     | Documentsoort     | Documen | Facturere | Factuurnaam        | Documen    | Bijla        | Gemaakt op       |
|      | 2      | 6   | Verkoopcreditnota | 104007  | K00080    | CODABOX SA NV      | 6/02/2025  |              | 12/02/2025 9:09  |
|      | 2      | 25  | Verkoopcreditnota | 104006  | K00080    | CODABOX SA NV      | 6/02/2025  |              | 12/02/2025 9:09  |
|      | 2      | 4   | Verkoopfactuur    | 103045  | K00060    | Gemeente Zonnebeke | 10/02/2025 |              | 10/02/2025 15:25 |
|      | 2      | 23  | Verkoopfactuur    | 103044  | K00080    | CODABOX SA NV      | 6/02/2025  | $\checkmark$ | 10/02/2025 15:25 |

Gelijktijdig met het opladen van facturen worden (zie 2.1.1. "klanten toevoegen") dus ook alle klanten binnen die lijst facturen gecontroleerd of deze toegevoegd kunnen worden aan de lijst peppol-klanten of het opvragen van peppol-ID's nodig is. Werd er dus recent een nieuwe klant aangemaakt en voor die klant een factuur opgemaakt en geboekt dan wordt de klant bij deze stap automatisch toegevoegd aan de lijst 'peppol-klanten', eventueel op voorwaarde dat deze gevonden werd in het peppol-netwerk. Is dit het geval dan worden de facturen van die klant ook meteen mee toegevoegd.

#### 2.2.2. Bijlage maken of toevoegen

Uitgaande peppol-facturen die uitgestuurd worden via onze peppol-provider moeten steeds een PDF bevatten. We raden aan om steeds uw **eigen PDF-factuurafdruk** zoals deze werd opgemaakt in Navision toe te voegen. Dit kan door:

**Optie A**: gebruik te maken van de knop 'bijlage toevoegen'. Zo kan u een opgeslagen PDF op uw computer opzoeken en toevoegen.

| CRONUS BE                                                              | LGIË NV ▶ Afd                        | lelingen 🕨 P           | eppol 🕨 Uitg                 | aande Peppol-ber                      | ichten                             |                                   |                                                  |       |
|------------------------------------------------------------------------|--------------------------------------|------------------------|------------------------------|---------------------------------------|------------------------------------|-----------------------------------|--------------------------------------------------|-------|
| Verkoopfacturen Servicecr<br>Toevoegen                                 | creditnota's<br>cturen<br>editnota's | Verwijderen<br>Beheren | Bijlage<br>toevoegen<br>Verv | Alle berichten<br>verwerken<br>werken | Als overzicht<br>weergeven<br>Weer | Als diagram<br>weergeven<br>geven | OneNote Notities Koppelin<br>Gekoppeld weergeven | gen \ |
| Afdelingen<br>▷ Financieel beheer<br>▷ Verkoop & Marketing<br>▷ Inkoop | Uitgaa                               | ande Pepp              | ool-berich                   | i <mark>ten</mark> *                  | Facturere                          | Factuurnaam                       | Documen                                          | Bijla |
| Magazijn                                                               | -                                    | 26 Verko               | opcreditnota                 | 104007                                | K00080                             | CODABOX SA I                      | VV 6/02/2025                                     | Π     |
| Productie                                                              |                                      | 25 Verko               | opcreditnota                 | 104006                                | K00080                             | CODABOX SA                        | NV 6/02/2025                                     |       |

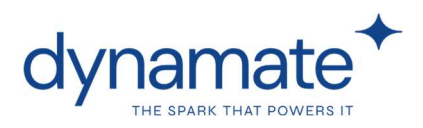

**Optie B**: documenten ophalen vanuit 'map uitgaande bijlagen' (zie 3.1. Peppolinstellingen). Facturen in deze map worden automatisch opgepikt. De PDF moet zich wel reeds in die map bevinden op het moment dat u kiest om facturen aan de 'uitgaande peppol-berichten'-lijst toe te voegen. Het bestand in die map moet dezelfde naam hebben als het documentnummer. Spaties en speciale tekens worden genegeerd (- of /).

| Algemeen               |                               |                                    |                            |   |
|------------------------|-------------------------------|------------------------------------|----------------------------|---|
| Omgeving:              | Test                          | Codeunit voor een Json-factuur:    | 2064469 ~                  |   |
| Gebruiker:             |                               | Codeunit voor een Json-creditnota: | 2064468 ~                  |   |
| Paswoord:              |                               | Url:                               | https://peppol.bocount.net |   |
| Json-formaat:          | nav-default-json              | Debugmode:                         |                            |   |
| Peppol                 |                               |                                    |                            |   |
| Supplier ID Test:      | ·········                     | Inkomende berichten                |                            |   |
| Supplier ID Live:      | {00000000-0000-0000-0000-0000 | Map inkomende bijlagen:            | Z:\\in                     |   |
| Peppol-identificaties: | 1                             | Berichten ophalen vanaf:           | 74                         | 2 |
| Uitgaande berichten    |                               | Tijdstip recentste bericht:        | 25/03/2025 8:18            |   |

We raden aan om uw eigen PDF steeds toe te voegen gezien die vaak extra details bevat die niet in het peppol-berichtformaat vervat zit. Daarnaast zijn uw klanten met uw factuurlayout vertrouwd en mogelijk passen ze hierop reeds OCR-herkenning toe. Indien u **niet zelf een PDF toevoegt** dan zal de toepassing een eenvoudige gestandaardiseerde layout genereren en daarvan een PDF maken.

| Invoice              |                  |  |
|----------------------|------------------|--|
| Commercial invoice   |                  |  |
| Supplier             |                  |  |
| NV                   |                  |  |
| Passendalestraat 199 |                  |  |
| 8980 Passendale      |                  |  |
| Belgium              |                  |  |
| NV ()                |                  |  |
| :0647518550          |                  |  |
| Tax Identification   | VAT:BE0647518550 |  |
| Technical Address    | 0208:0647518550  |  |

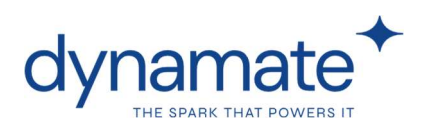

### 2.2.3. Berichten verwerken

De facturen in de lijst 'uitgaande peppol-berichten' moeten **verstuurd** worden. Via de knop "alle berichten verwerken" worden alle facturen in de lijst verstuurd die nog niet eerder verwerkt werden. Deze krijgen als status '**gemaakt**'. Het kan even duren alvorens alle documenten verwerkt zijn. Een factuur is pas doorgestuurd wanneer status = '**verzonden'**.

| HOIVE                        | - 1                                     | ACTIES                                                                                      |                                       |                                         |                                                   |                                                |                                                 |                  | -                                                                    |                                             |
|------------------------------|-----------------------------------------|---------------------------------------------------------------------------------------------|---------------------------------------|-----------------------------------------|---------------------------------------------------|------------------------------------------------|-------------------------------------------------|------------------|----------------------------------------------------------------------|---------------------------------------------|
| opfacture                    | en<br>To                                | Verkoopcre<br>Servicefact<br>Servicecrec<br>evoegen                                         | editnota's<br>uren<br>litnota's       | Verwij<br>Beh                           | K<br>deren<br>eren                                | Bijlage<br>toevoegen<br>Ver                    | Alle beric<br>verwerk                           | )<br>hten<br>ten | Als overzic<br>weergeve<br>We                                        | ht Als diagram<br>n weergeven<br>eergeven   |
| alingan                      |                                         |                                                                                             | 1000                                  |                                         | 120                                               |                                                | m                                               |                  |                                                                      |                                             |
| ancieel b                    | ehee                                    | f                                                                                           | Uite                                  | gaande                                  | Pepp                                              | ol-berich                                      | nten *                                          |                  |                                                                      |                                             |
| Uitgaan<br>Beric             | de Pe                                   | eppol-berichte                                                                              | Documen                               | Facturere                               | Pepp<br>Factuurmaa                                | m                                              | Documen                                         | Bijla            | Gemaakt op                                                           | lbanity-berichtstatus                       |
| ncieel b<br>Uitgaan<br>Beric | de Pe                                   | eppol-berichte<br>Documentsoort<br>ferkoopcreditnota                                        | Documen                               | Facturere                               | Factuumaa<br>CODABOX S                            | m<br>SA NV                                     | Documen                                         | Bijla            | Gemaakt op<br>12/02/2025 9:09                                        | lbanity-berichtstatu:<br>Gemaakt            |
| Jitgaan<br>Beric             | de Pe                                   | eppol-berichte                                                                              | Documen<br>104007<br>104006           | Facturere<br>K00080<br>K00080           | Factuurnaa<br>CODABOX S<br>CODABOX S              | im<br>SA NV<br>SA NV                           | Documen<br>6/02/2025<br>6/02/2025               | Bijla            | Gemaakt op<br>12/02/2025 9:09<br>12/02/2025 9:09                     | lbanity-berichtstatu:<br>Gemaakt<br>Gemaakt |
| Uitgaan<br>Beric             | de Pe<br>v D<br>26 Ve<br>25 Ve<br>24 Ve | eppol-berichte<br>Documentsoort<br>(erkoopcreditnota<br>(erkoopcreditnota<br>(erkoopfactuur | Documen<br>104007<br>104006<br>103045 | Facturere<br>K00080<br>K00080<br>K00060 | Factuumaa<br>CODABOX S<br>CODABOX S<br>Gemeente Z | ool-berict<br>m<br>SA NV<br>SA NV<br>Zonnebeke | Documen<br>6/02/2025<br>6/02/2025<br>10/02/2025 | Bijla<br>Ø       | Gemaakt op<br>12/02/2025 9:09<br>12/02/2025 9:09<br>10/02/2025 15:25 | lbanity-berichtstatu:<br>Gemaakt<br>Gemaakt |

U kan filteren op 'ibanity-status' om binnen de lange lijst uitgaande berichten te zien welke documenten binnen welke status vallen.

Gezien en er een kleine verwerkingstijd plaatsvindt tussen het doorsturen van de factuur en het krijgen van de feedback of deze wel of niet verzonden is geraakt dient u een 2<sup>de</sup> op de knop **"alle berichten verwerken"** te klikken alvorens u in kolom 'ibanityberichtstatus' het resultaat 'verzonden' of 'ongeldig' bekomt. Gebruikt u NAV 2009R2 Classic dan dient u het scherm ook opnieuw te openen.

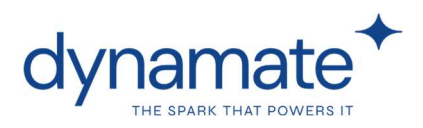

Wanneer een factuur niet verzonden kon worden dan krijgt deze de status 'ongeldig' en aanvullend een aantal foutmeldingen. Deze kan u openen door op het cijfer te klikken. **Wanneer u een foutmelding krijgt** dan vragen we u om **uw Dynamate financial consultant te contacteren** om de achterliggende fout te analyseren en op te lossen.

| Beric | ÷ [  | Documentsoort  | Factuurnaam               | Documen        | Bijla     | Gemaakt o  | р          | Ibanity-ber | ichtstatus | Aantal fo    |
|-------|------|----------------|---------------------------|----------------|-----------|------------|------------|-------------|------------|--------------|
|       | 21 V | /erkoopfactuur | CODABOX SA NV             | 6/02/2025      |           | 10/02/2025 | 15:25      | Ongeldig    |            |              |
|       | 20 V | /erkoopfactuur | CODABOX SA NV             | 6/02/2025      |           | 10/02/2025 | 15:25      | Verzonden   |            |              |
|       | 19 V | /erkoopfactuur | Weergeven - Fouten Uit    | gaand Peppol-b | ericht    |            |            |             | -          | X            |
|       | 18 V | /erkoopfactuur | HOME                      | 5 88A          |           |            |            |             | CRONIE     |              |
|       | 17 V | /erkoopfactuur | HOME                      | 1              | _         |            | -          |             | CRONUS     | SELGIE INV 😈 |
|       | 16 V | /erkoopfactuur |                           | NI             |           | 2          | 0          |             |            |              |
|       | 15 V | /erkoopfactuur | Als overzicht Als diagram | OneNote No     | tities Ka | oppelingen | Vernier    | uwen Filter | Zoeken     |              |
|       | 14 V | /erkoopfactuur | Weergeven weergeven       | Gekoon         | ald waar  | Calcular C |            | Pagina      |            |              |
|       | 13 V | /erkoopfactuur | Weeigeven                 | Gekepp         | ena werer | geven      |            | ragina      |            |              |
|       | 12 V | /erkoopfactuur | Fouten Uitgaand P         | eppol-beric    | ht •      | Typ om     | te filtere | n (   Foutc | ode        | > v          |
|       | 11 V | /erkoopfactuur |                           |                |           |            |            |             |            | Filter: 21   |
|       | 10 V | /erkoopfactuur | Contrado.                 | F              |           |            |            |             |            |              |
|       |      |                | Foutcode                  | routoms        | nnjving   |            |            |             |            |              |

### 2.2.4. Json of XML maken/Weergeven/opladen

Via 'acties' of 'document' kan u van de facturen een XML of Json maken, weergegeven of opladen. Deze functionaliteiten worden in principe **enkel gebruikt door onze support** diensten.

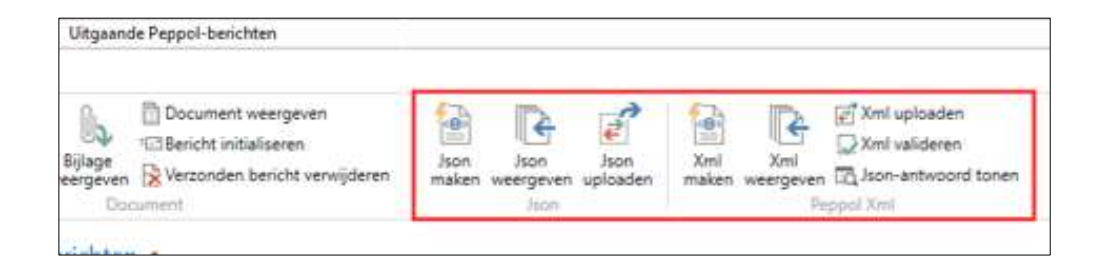

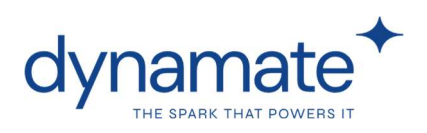

### 2.3. Inkomende peppol-berichten

De lijst '**inkomende peppol-berichten'** toont alle binnenkomende facturen en creditnota's. Om deze lijst te verversen gebruikt u de knop 'alle berichten ophalen'.

| CRONU              | JS BELGIË NV 🔸            | Afdelingen                 | ▶ Peppol ► Ink                  | omende Peppo    | l-berichten |                        |                         |
|--------------------|---------------------------|----------------------------|---------------------------------|-----------------|-------------|------------------------|-------------------------|
| ACTIES             |                           |                            |                                 |                 |             |                        |                         |
| 0                  | ->)                       |                            | Q                               |                 |             |                        | 3                       |
| Bijlage<br>ergeven | Alle berichten<br>ophalen | Geselecter<br>oijlagen ops | erde Als overz<br>ilaan weergev | icht Als diagra | m OneNot    | e Notities Koppelingen | Vernieuwen Filt<br>wiss |
|                    | Verwerke                  | n                          | V                               | /eergeven       | Ge          | koppeld weergeven      | Pagin                   |
| er<br>keting       | In                        | komende<br>Beric 💌         | Peppol-beri<br>Ontvangen op     | chten •         | Documen     | Naam                   | Adres                   |
|                    |                           | 11                         | 29/01/2025 13:53                | Factuur         | VF/290125   | Christiaens NV         | Passendales             |
|                    |                           | 10                         | 29/01/2025 9:54                 | Factuur         | VF/290125   | Christiaens NV         | Passendales             |

In deze lijst worden **geen documenten geboekt**. Afhankelijk van hoe facturen of creditnota's intern verwerkt worden kan u de bijlage van de factuur **opslaan** of eventueel **afdrukken** en vervolgens boeken in NAV. U kan meerdere facturen tegelijk selecteren en opslaan.

|                                  | Ë NV 🕨 Afdeli                            | ngen            | Pep           | opol 🕨 Inkoi                    | mende Peppo               | l-berichten            |                                  |                         |
|----------------------------------|------------------------------------------|-----------------|---------------|---------------------------------|---------------------------|------------------------|----------------------------------|-------------------------|
| ACTIES                           |                                          |                 |               |                                 |                           |                        |                                  |                         |
| Bijlage Alle be<br>weergeven oph | richter Gese<br>alen bijlage<br>erwerken | lecter<br>n ops | erde<br>slaan | Als overzick<br>weergeven<br>We | nt Als diagra<br>weergeve | m OneNo<br>en Ge       | te Notities Koppelinger          | Vernieuw                |
| ⊧eheer<br>Marketing              | Inkome                                   | nde             | e Pepi        | ool-beric                       | nten •                    |                        |                                  |                         |
|                                  | Beric                                    | <u>ः अष्ठः</u>  | Ontva         | ngen op                         | Documen                   | Documen                | Naam                             | Adre                    |
|                                  |                                          | 11              | 29/01/2       | 2025 13:53                      | Factuur                   | VF/290125              | Christiaens NV                   | Passe                   |
|                                  |                                          | 10              | 29/01/2       | 2025 9:54                       | Factuur                   | VF/290125              | Christiaens NV                   |                         |
|                                  |                                          |                 | 20 /01 /      | 2020020000 V                    | 20.00                     |                        | CL 1 11 111                      | Passe                   |
|                                  |                                          | 9               | 29/01/4       | 2025 9:48                       | Factuur                   | VF/290125              | Christiaens INV                  | Passe<br>Passe          |
| anning                           |                                          | 9<br>8          | 29/01/2       | 2025 9:48<br>2025 9:48          | Factuur<br>Factuur        | VF/290125<br>VF/290125 | Christiaens NV<br>Christiaens NV | Passe<br>Passe<br>Passe |

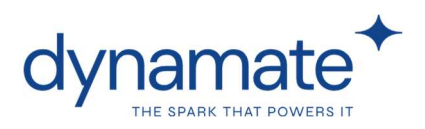

U kan ook een **vaste map instellen** waar de PDF-bestanden van inkomende berichten automatisch in moeten worden opgeslagen op het moment van binnenhalen (= klikken op de knop 'alle berichten ophalen'). Deze map stelt u in via 'map inkomende bijlagen' in de 'peppol instellingen'

| Algemeen               |                         |                                    |                            |
|------------------------|-------------------------|------------------------------------|----------------------------|
| Omgeving:              | Test                    | Codeunit voor een Json-factuur:    | 2064469 ~                  |
| Gebruiker:             |                         | Codeunit voor een Json-creditnota: | 2064468 🗸                  |
| <sup>o</sup> aswoord:  |                         | Url:                               | https://peppol.bocount.net |
| lson-formaat:          | nav-default-json        | Debugmode:                         |                            |
| eppol                  |                         |                                    |                            |
| Supplier ID Test:      | ·····                   | Inkomende berichten                |                            |
| Construction ID 1 Sec. | 00000000 0000 0000 0000 | Map inkomende bijlagen:            | Z:\ \in                    |

Werkt u met **document capture** dan kiest u als 'map inkomende berichten' de map waar Doc Cap facturen oppikt. Boekt u facturen manueel in dan kan u vanuit de gekozen map dan facturen oppikken en verwerken/ verplaatsen.

Facturen waarvan de bijlage werd opgeslagen zijn te herkennen aan de kolom met vinkje "verwerkt"

| Inkomende Peppol-berichten 🔹 |         |          |            |  |  |  |  |  |
|------------------------------|---------|----------|------------|--|--|--|--|--|
| Ontvangen op                 | Documen | Verwerkt | Docu 🔺     |  |  |  |  |  |
| 2/04/2025 6:24               | Factuur |          | 103052     |  |  |  |  |  |
| 29/01/2025 8:49              | Factuur |          | 29/01/25 0 |  |  |  |  |  |
| 17/02/2025 10:38             | Factuur |          | V1200004   |  |  |  |  |  |

Opgelet! De knop 'alle berichten ophalen' pikt elk peppolbericht op vanaf de datum ingevuld onder "tijdstrip recentste bericht" of - wanneer hier nog geen datum ingevuld is -de datum ingevuld onder "berichten ophalen vanaf" (zie 'peppol-instellingen').

| Berichten ophalen vanaf:    |                 | ~ |
|-----------------------------|-----------------|---|
| Tijdstip recentste bericht: | 25/03/2025 8:18 | ~ |

De datum "tijdstip recentste bericht" wordt overschreven telkens je berichten ophaalt. Dit om te vermijden dat éénzelfde factuur meermaals opnieuw wordt binnengetrokken. In principe pas je dit tijdstip nooit aan. Doe je dat wel, om bv uitzonderlijk oude facturen opnieuw binnen te trekken, denk er dan aan dat ook de PDF opnieuw gegenereerd wordt en in die map opgeslagen wordt.

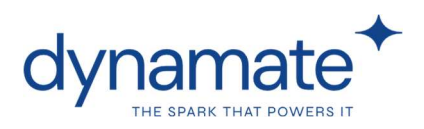

Indien uw leverancier via peppol **geen PDF** had meegestuurd dan wordt door de toepassing een PDF gemaakt volgens een eenvoudige gestandaardiseerde layout.

| Inc. on Sec. 1       |                  |  |
|----------------------|------------------|--|
| Invoice              |                  |  |
| Commercial invoice   |                  |  |
| Supplier             |                  |  |
| NV                   |                  |  |
| Passendalestraat 199 |                  |  |
| 8980 Passendale      |                  |  |
| Belgium              |                  |  |
| NV ()                |                  |  |
| :0647518550          |                  |  |
| Tax Identification   | VAT:BE0647518550 |  |
| Technical Address    | 0208:0647518550  |  |

De **naam en het adres van de leverancier** in de lijst inkomende berichten komt overeen met de naam zoals die in de XML omschreven staat. U kan dus namen van leveranciers zien in deze lijst die nog niet in NAV/BC als leverancier aangemaakt werden of die in uw dossier onder een andere naam gekend zijn.

| nkomende   | Peppol-beri     | chten • |             |                |                      |       |
|------------|-----------------|---------|-------------|----------------|----------------------|-------|
| Bericht-id | Ontvangen op    | Documen | Documen     | Naam           | ▲ Adres              | Postc |
| 1          | 29/01/2025 7:34 | Factuur | VF/25/00002 | Christiaens NV | Passendalestraat 199 | 8980  |
| 2          | 29/01/2025 8:28 | Factuur | VF/24/00123 | Christiaens NV | Passendalestraat 199 | 8980  |
| 3          | 29/01/2025 8:49 | Factuur | 29/01/25 0  | Christiaens NV | Passendalestraat 199 | 8980  |

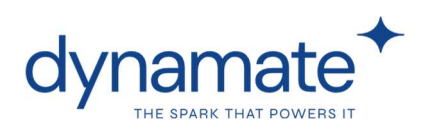

# 3. Beheer

### 3.1. Peppol-instellingen

Deze instellingen worden **door Dynamate opgezet** en dient u in niet meer aan te passen, behalve eventueel de mappen op berichten op te halen/op te slaan.

Belangrijkste instellingen zijn:

**Omgeving**: connectie met de peppol test-omgeving of peppol live-omgeving

**Supplier ID**: u dient als leverancier onboarded te worden in het peppol-netwerk. Dit neemt Dynamate voor haar rekening.

**Peppol-identificaties**: hier worden de identificaties ingevuld waarmee u als leverancier bekend staat in het peppol-netwerk. Deze worden berekend op basis van uw bedrijfsgegevens in NAV/BC

| Bewerken - Per   | opol-instellingen                                                                                  |                                                              |                                                                            | - 🗆                                 | ×       |
|------------------|----------------------------------------------------------------------------------------------------|--------------------------------------------------------------|----------------------------------------------------------------------------|-------------------------------------|---------|
| HOME             | ACTIES                                                                                             |                                                              |                                                                            | CRONUS BELG                         |         |
| Weergeven X      | Peppol-identificaties ophalen     Peppol-identificaties     Standaardwaarden invullen     Verwerkm | OneNote     Notities     Koppelingen     Gekoppeld weergeven | <ul> <li>✓ Vernieuwe</li> <li>✓ Filter wisse</li> <li>→ Ga naar</li> </ul> | n ┥ Vorige<br>n 🕨 Volgende<br>Igina |         |
| Peppol-inste     | ellingen                                                                                           |                                                              |                                                                            |                                     |         |
| Algemeen         |                                                                                                    |                                                              |                                                                            |                                     | ^       |
| Omgeving:        | 765 v                                                                                              | Codeunit voor een Iso                                        | n-factuur:                                                                 | 2064                                | 469 ~   |
| Gebruiker:       | BoCountDev                                                                                         | Codeunit voor een Jso                                        | n-creditnota:                                                              | 2064                                | 468 ~   |
| Paswoord:        |                                                                                                    | Urt:                                                         |                                                                            | https://peppol.boco                 | unt.net |
| Json-formaat     | nav-default-json                                                                                   | Debugmode:                                                   | G                                                                          | 2                                   |         |
| Peppol           |                                                                                                    |                                                              |                                                                            |                                     |         |
| Supplier ID:     | (80733576-d635-4777-b_                                                                             | Inkomende berichten                                          |                                                                            |                                     |         |
| Peppol-identific | aties: 2                                                                                           | Berichten ophalen var                                        | iat:                                                                       | 1/07/2024 0:00                      | ~       |
|                  |                                                                                                    | Tijdstip recentste beri                                      | cht                                                                        |                                     | ~       |

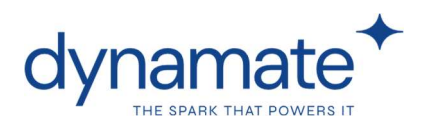

**map uitgaande bijlagen:** zie 'uitgaande peppol-berichten' -> map van waaruit eventueel PDF-documenten van uitgaande peppol-berichten opgepikt kunnen worden. De PDF moet reeds in die map zitten alvorens de berichten worden toegevoegd aan de lijst.

**Versturen vanaf boekingsdatum:** zie 'peppol-klanten lijst" -> indien hier een datum werd ingevuld dan zullen facturen en creditnotas die dateren van voor deze datum niet toegevoegd raken aan de lijst "uitgaande peppol-berichten". We adviseren hier de datum in te vullen vanaf wanneer jullie met peppol beginnen te werken.

**map inkomende bijlagen:** zie 'inkomende peppol-berichten' -> map naarwaar u de PDF's van inkomende facturen automatisch kan opslaan.

**Berichten ophalen vanaf:** indien uw leveranciers tijdens een overgangsperiode reeds facturen uitstuurden via peppol maar uook een PDF of papieren versie aanleverden en u deze reeds geboekt heeft dan wenst u die facturen niet meer binnen te trekken. Vul dan hier een datum in. Deze datum wordt maar één keer toegepast (zie "tijdstip recentste bericht"

Tijdstip recentste bericht: van zodra u een eerste keer inkomende peppolberichten binnentrekt wordt hier een datum ingevuld. Telkens u daarna opnieuw berichten opvraagt wordt deze datum overschreven. Enkel documenten tussen dit tijdstip en vandaag worden binnengetrokken. Zo voorkomt u dat berichten niet nodeloos opnieuw worden opgevraagd of dubbel worden binnengehaald. We adviseren deze datum niet aan te passen. Tenzij u oude facturen nog eens opnieuw wil opvragen.

| Peppol                         |                                    |                             |                | ^ |
|--------------------------------|------------------------------------|-----------------------------|----------------|---|
| Supplier ID Test:              | {80733576-d635-4777-b388-8bf57b0   | Inkomende berichten         |                |   |
| Supplier ID Live:              | {00000000-0000-0000-0000-000000000 | Map inkomende bijlagen:     |                |   |
| Peppol-identificaties:         | 1                                  | Berichten ophalen vanaf:    |                | ~ |
| Uitgaande berichten            |                                    | Tijdstip recentste bericht: | 2/04/2025 6:24 | ~ |
| Map uitgaande bijlagen:        | Z:\Kristof\out                     |                             |                |   |
| Versturen vanaf boekingsdatum: | ~                                  |                             |                |   |
|                                |                                    |                             |                |   |

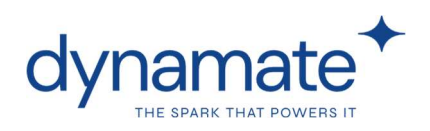

### 3.2. Peppol-btw-boekingsinstellingen

Deze tabel voorziet een vertaalslag van de BTW-bedrijfsboekingsgroepen & BTWproductboekingsgroepen in uw dossier naar de juiste PEPPOL-code van de belastingscategorie (Bv S of K of G).

Met de knop '**standaardwaarden invullen'** wordt deze tabel automatisch ingevuld op basis van de BTW-bedrijfsboekingsgroepcodes in uw dossier (op voorwaarde dat in uw dossier de vaste lijst codes uit het Dynamate standaarddosssier (BINNENL, VRIJ, IMPEXP, MC,...) worden gebruikt). Controleer na het drukken op deze knop of alle BTWbedrijfsboekingsgroepcodes die jullie toepassen in de lijst voorkomen.

Werd in uw dossier een andere BTW-bedrijfsboekingsgroep aangemaakt (Bv BELGIE voor binnenland) dan vult u met de knop "nieuw" een nieuwe record in. Via de knop '**codelijst raadplegen'** kan u de juiste taxcodes opzoeken die u in kolom 'belastingscategorie' moet invullen.

| A Bew                                    | erken - Peppol-btw-boo | ekingsinstellingen                                |                         | -                       |           | ×     |
|------------------------------------------|------------------------|---------------------------------------------------|-------------------------|-------------------------|-----------|-------|
|                                          | HOME ACTIES            |                                                   |                         | CRONU                   | IS BELGIË | NV 🕜  |
| Nieuw                                    | Lijst weergeven        | Codelijst raadplegen<br>Standaardwaarden invullen | Als overzicht weergeven | ConeNote                |           |       |
| Nieuw                                    | Beheren                | Verwerken                                         | Weergeven               | Gekoppeld weergeven     | Pagina    |       |
| Penno                                    | ol-btw-boekings        | sinstellingen •                                   | Typ om te filteren (    | 8tw-bedrijfsboekingsgro | ep •   -  | • •   |
| Btw-                                     | be A Stw-pr            | <ul> <li>Belastingca</li> </ul>                   |                         | Geen hiter              | stoegepa  | nst ^ |
| IMPE                                     | XP G1                  | G                                                 |                         |                         |           | - 1   |
| IMPE                                     | XP G2                  | G                                                 |                         |                         |           | - 1   |
| IMPV                                     | ERL DO                 | ĸ                                                 |                         |                         |           | _     |
|                                          | ×                      |                                                   | 1                       |                         |           |       |
| T Ce                                     | ode 🔺 Omschrij         | ving                                              |                         |                         |           |       |
| B 10 10 10 10 10 10 10 10 10 10 10 10 10 |                        |                                                   |                         |                         |           | 1.00  |
| BINN                                     | IENLAND Klanten/le     | veranciers (binnenland)                           |                         |                         | 0         | K     |

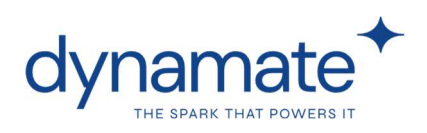

### 3.3. Peppol-eenheden

De peppol-eenhedenlijst is een conversietabel die de eenheden uit uw dossier (bv DOOS of STUKS) converteert naar de peppol-standaard. Elke eenheid die u dus hanteert op een document die u via peppol uitstuurt moet vertaald kunnen worden.

| Pep | pol-e | eer | nheden 🔹 |            |  |
|-----|-------|-----|----------|------------|--|
| C   | ode   | *   | Omschrij | Internatio |  |
| D   | AG    |     | Dag      | DAY        |  |
| D   | oos   |     | Doos     | XBX        |  |
| G   | R     |     | Gram     | GRM        |  |

Met de knop '**standaardwaarden invullen'** wordt deze tabel automatisch ingevuld op basis van de eenheden in uw dossier (op voorwaarde dat in uw dossier de vaste lijst eenheden uit het Dynamate standaarddosssier (STUKS, DAG, DOOS, KG,...) werden gehanteerd). Controleer dus na het drukken op deze knop of alle eenheden die jullie gebruiken in de lijst voorkomen. Gebruik je bv in NAV/BC een zelf gedefinieerde eenheid voor overdozen met code "OVERDOOS" dan zorg je dat deze code vertaald wordt naar de meest voor de hand liggende code, bv XBX. Zie hiervoor de codelijst die bereikbaar is via de knop "**codelijst raadplegen**"

| Т Н                                           | IOME  | ACTIES                                                     |                                                        |               |
|-----------------------------------------------|-------|------------------------------------------------------------|--------------------------------------------------------|---------------|
| Nieuw                                         | 同時    | st weergeven<br>ist bewerken                               | Codelijst raadplegen<br>Standaardwaarden invullen      | Als overzicht |
| Nieuw                                         | XVe   | Beheren                                                    | Verwerken                                              | Weergev       |
| Рерро                                         | l-een | heden •                                                    |                                                        | Typ om t      |
|                                               |       |                                                            |                                                        |               |
| Code                                          |       | Omschrijvi                                                 | Internationa                                           |               |
| Code<br>DAG                                   | *     | Omschrijvi<br>Dag                                          | Internationa<br>DAY                                    |               |
| Code<br>DAG<br>DOOS                           |       | Omschrijvi<br>Dag<br>Doos                                  | Internationa<br>DAY<br>XBX                             |               |
| Code<br>DAG<br>DOOS<br>GR                     |       | Omschrijvi<br>Dag<br>Doos<br>Gram                          | Internationa<br>DAY<br>XBX<br>GRM                      |               |
| Code<br>DAG<br>DOOS<br>GR<br>KG               |       | Omschrijvi<br>Dag<br>Doos<br>Gram<br>Kilo                  | Internationa<br>DAY<br>XBX<br>GRM<br>KGM               |               |
| Code<br>DAG<br>DOOS<br>GR<br>KG<br>L          |       | Omschrijvi<br>Dag<br>Doos<br>Gram<br>Kilo<br>Liter         | Internationa<br>DAY<br>XBX<br>GRM<br>KGM<br>LTR        |               |
| Code<br>DAG<br>DOOS<br>GR<br>KG<br>L<br>STUKS |       | Omschrijvi<br>Dag<br>Doos<br>Gram<br>Kilo<br>Liter<br>Stuk | Internationa<br>DAY<br>XBX<br>GRM<br>KGM<br>LTR<br>XPP |               |

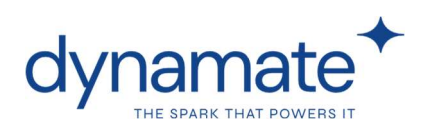

# 4. Onboarding en testen

**Dynamate zal u als klant onboarden** bij Ibanity (onze service provider) in zowel de testomgeving als de live-omgeving. Zie 'peppol-instellingen' -> supplier ID). Hiervoor dient u voorafgaand een **onboardingsformulier** in te vullen. In dit formulier kan u één of meerdere bedrijfsnamen en rekeningnummers opgeven.

Het is belangrijk dat u op dit formulier exact hetzelfde **IBAN-nummer** en exact dezelfde **bedrijfsnaam** opgeeft als deze die zijn ingesteld in de dossiergegevens van uw NAVomgeving. Deze info wordt meegestuurd met het peppol-bericht en afgetoetst met de gegevens die bij onboarding werden geregistreerd!

| HOME NAV                                   | IGEREN                                                                                                    |                                    |      |
|--------------------------------------------|----------------------------------------------------------------------------------------------------|------------------------------------|------|
| Weergeven Bewerken<br>Beheren              | OneNote Notities Koppelingen                                                                                                    | Vernieuwen<br>Vernieuwen<br>Pagina |      |
| Bedrijfsgegeve                             | ns                                                                                                    |                                    |      |
| Algemeen                                   |                                                                                                    |                                    |      |
|                                            | A REAL PROPERTY OF A REAL PROPERTY OF A READ PROPERTY OF A REAL PROPERTY OF A REAL PROPERTY OF A REAL PROPERTY OF A REAL PROPERTY OF A REAL PROPERTY OF A REAL PROPERTY OF A REAL PROPERTY OF A REAL PROPERTY OF A REAL PROPERTY OF A REAL PROPERTY OF A REAL PROPERTY OF A REAL PROPER | I I I I I I I I I I I I I          |      |
| Naam:                                      |                                                                                                    | industriele classificatie:         |      |
| Naam:<br>Adres:                            | Passendalestraat 199                                                                                                    | Afbeelding:                        |      |
| Naam:<br>Adres:<br>Betalingen              | Passendalestraat 199                                                                                                    | Afbeelding:                        |      |
| Naam:<br>Adres:<br>Betalingen<br>Banknaam: | Passendalestraat 199<br>bank                                                                                                    | Afbeelding:                        | GEBA |

We raden u aan de oplossing & de configuratie voorafgaand in een testomgeving uit te **testen**. Uitsturen van facturen naar een klant in de testomgeving kan enkel indien die klant zelf ook onboarded is in het **PEPPOL testnetwerk**. Dit doen wij standaard voor het/de ondernemingsnummer(s) van uw bedrijf/bedrijven die u voor peppol heeft opgegeven. U kan dus m.a.w. in de test-omgeving een testklant aanmaken met de gegevens van uw eigen bedrijf/bedrijven en daarnaar facturen versturen. Kiest u voor deze werkwijze dan test u meteen **zowel de uitgaande als binnenkomende flow**.

Standaard wachten we met bedrijven te **onboarden als ontvanger** in het LIVE peppol netwerk tot wanneer de oplossing volledig is doorgetest. Dit om te vermijden dat leveranciers op basis van een gevonden peppol ID reeds starten met u facturen over PEPPOL toe sturen terwijl u nog de setup test. Zolang de (test)klant waarmee u werkt – in vele gevallen dus uw eigen firma(s) - niet onboarded zijn als ontvanger in het LIVE peppolnetwerk zal de call die peppol-identificaties oplevert (zie peppol-klanten lijst: "peppol-identificaties") geen identificaties automatisch invullen. Deze spreekt namelijk altijd het LIVE-netwerk aan.

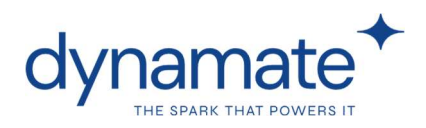

Test u dus met een testklant die uw ondernemingnummer bevat dan zal u éénmalig manueel de peppol-identificaties van die testklant(en) moeten invullen. Deze zijn 0208:xxxxxxxxx (xxx... = ondernemingsnr) en 9925:BExxxxxxxx (BExxx...=BTW-nr). Vink 'factuur' en 'creditnota' aan.

## 5. Support

indien u in de lijst 'uitgaande peppol-berichten' foutmeldingen krijgt bij het uitsturen van peppol-berichten, contacteer dan uw **Dynamate financial consultant**.

| zz verkoopractuur | 103043 | 100000 | CODADOX SATIV             | 0/06/2023              | 10/02/2023    | 13.23 VCI20     | nuen              |              |    |
|-------------------|--------|--------|---------------------------|------------------------|---------------|-----------------|-------------------|--------------|----|
| 21 Verkoopfactuur | 103042 | K00080 | CODABOX SA NV             | 6/02/2025              | 10/02/2025    | 15:25 Onge      | eldig             |              | đh |
| 20 Verkoopfactuur | 103041 | K00080 | CODABOX SA NV             | 6/02/2025              | 10/02/2025    | 5:25 Verzo      | nden              |              | ~  |
| 19 Verkoopfactuur | 103040 | K00080 | Meergeven - Fouten Uito   | jaand Peppol-bericht   |               |                 | 531               |              | ×  |
| 18 Verkoopfactuur | 103039 | K00080 | HOME                      |                        |               |                 | CRONUL            |              | 0  |
| 17 Verkoopfactuur | 103038 | K00080 | HOME                      |                        | -             |                 | CROINU            | S BELGIE INV | U  |
| 16 Verkoopfactuur | 103037 | K00080 |                           |                        | 1             | B               | Y H               |              |    |
| 15 Verkoopfactuur | 103036 | K00080 | Als overzicht Als diagram | OneNote Notities       | Koppelingen   | Vernieuwen      | Filter Zoeken     |              |    |
| 14 Verkoopfactuur | 103035 | K00080 | Weergeven weergeven       | Gekonneld w            | arnavan       | D               | wissen            |              |    |
| 13 Verkoopfactuur | 103034 | K00080 | weergeven                 | oekoppeid w            | ergeven       |                 | agina             | 10<br>       |    |
| 12 Verkoopfactuur | 103033 | K00080 | Fouten Uitgaand Pe        | eppol-bericht          | • Typ om t    | te filteren (   | Foutcode          | ▼   →        | ~  |
| 11 Verkoopfactuur | 103032 | K00080 |                           |                        |               |                 |                   | Filter: 21   |    |
| 10 Verkoopfactuur | 103031 | K00080 | Fautoria                  | E as desires a desired |               |                 |                   |              |    |
| 9 Verkoopfactuur  | 103030 | K00080 | invelid sekenation        | Foutomschrijvi         |               | nual (Investore |                   |              |    |
| 8 Verkoonfactuur  | 103020 | K00080 | invalio-schematron        | invoice line net       | amount MOST e | quai (invoiced  | r quantity ~ (ite |              |    |

Indien u functionele vragen heeft dan kan u uw **Dynamate functional consultant** raadplegen.

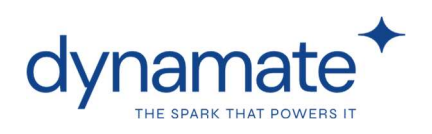

# 6. FAQ

# 6.1. Kan de peppol oplossing geïnstalleerd worden op onze Navision/BC omgeving?

Indien u **klant bent bij Dynamate** dan kan u genieten van onze Peppol oplossingen **vanaf NAV 2009R2 Classic.** 

Beschikt u over een **versie NAV 2009R2 Classic tot en met Business Central 13** dan voorzien wij een installatiebestand op uw huidige omgeving. Deze manual omschrijft de werking van deze oplossing.

Heeft u **Business Central 14 of hoger**, dan wordt er gewerkt met extensies. Neem in dit geval contact op met uw Dynamate consultant. Meer info: <u>https://docs.bocount.net/electronicbanking/peppol/</u>

### 6.2. Voor welke documenten en naar welke klanten moet ik in België tegen 01/01/2026 Peppol gebruiken?

De wetgeving met betrekking tot e-facturering wordt geregeld aangepast. We raden aan de website financien.belgium.be te raadplegen voor een laatste update.

De verplichting tot e-facturering was in België reeds van kracht voor B2G (business to government) transacties. Vanaf 01/01/2026 geldt dit binnen België ook voor B2B facturen en creditnotas tussen twee Belgische btw-plichtige ondernemingen.

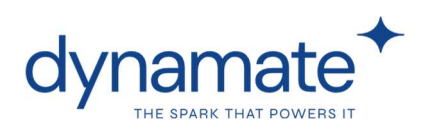

# 6.3. Ik heb een buitenlandse ondernemingsnummer. Kan ik ook jullie peppol-oplossing gebruiken?

De landen die wij momenteel (maart 2025) officieel ondersteunen zijn **België, Nederland, Luxemburg, Duitsland, Ierland en Zweden**. Vanuit deze landen kunnen wij dus bedrijven onboarden indien gewerkt wordt met het peppol BIS3 formaat.

Indien u een ander buitenlands bedrijf heeft, gelieve ons te contacteren. Onze dienstverlening wordt uitgebreid op basis van een roadmap en de deadline per land. De Franse e-facturatie verplichting gaat bijvoorbeeld pas van kracht vanaf september 2026. Frankrijk werd daarom opgenomen in de roadmap op korte termijn. Wij informeren u graag wanneer welk land ondersteund wordt.

# 6.4. Ik heb een buitenlands ondernemingsnummer. Geldt de efacturatie verplichting ook voor mij wanneer ik factureer aan Belgische klanten.

De Belgische verplichting tot e-facturering geldt vanaf 01/01/2026 voor B2B tranasacties **tussen twee Belgische btw-plichtige ondernemingen**. Op dit moment (maart 2025) verplicht de Belgische regering dus geen buitenlandse vennootschappen tot e-facturatie aan Belgische klanten.

# 6.5. Ik heb naast een BTW-nummer van het land waarin ik gevestigd ben ook een buitenlands BTW-nummer. Geldt de (buitenlandse) e-facturatie verplichting ook voor mij wanneer ik factureer?

We adviseren de meest up-to-date wetgeving per land de raadplegen. De Belgische wetgeving (maart 2025) kent bijvoorbeeld een uitzondering toe. Er is geen verplichting om gestructureerde elektronische facturen te verzenden voor niet in België gevestigde BTWplichtigen zonder vaste inrichting die factureren aan in België gevestigde bedrijven.

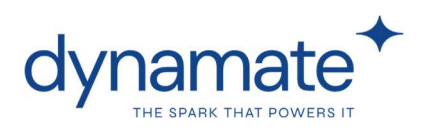

# 6.6. Ik heb buitenlandse klanten die ook graag facturen via peppol ontvangen. Kan dit?

De landen die wij momenteel (maart 2025) officieel ondersteunen zijn **België, Nederland, Luxemburg, Duitsland, Ierland en Zweden**. Documenten versturen kan naar andere landen (ook buiten de ondersteunde landen) op voorwaarde dat de klanten actief zijn op het Peppol netwerk en het standaard Peppol BIS3 formaat ondersteund wordt.

# 6.7. Ik gebruik(te) reeds een andere peppol-oplossing. Kan ik naadloos overschakelen?

U kan vlot overschakelen naar onze oplossing.

Wenst u **uitgaande berichten** te versturen dan volstaat het om bij ons te onboarden. Eens onboarded via Dynamate & na testen van de oplossing kan u probleemloos facturen en creditnotas verzenden. U dient niets aan te passen in uw vorige oplossing behalve eventueel in geval van abonnementskosten de service op te zeggen.

Voor **binnenkomende berichten** is er ook een onboarding vereist. Vaak doet u dit in één beweging met het onboarden voor uitgaande berichten. Indien u echter bij uw huidige peppolpartner aangemeld was **als ontvanger** dan dient u hen te contacteren om **een offboarding te doen.** Vergelijk het met een brievenbus. U kan maar één brievenbus hebben waarin berichten mogen binnenkomen, u kan dus ook maar één partner aanstellen die uw facturen voor u mag ontvangen.

# 6.8. Wat is de kostprijs om facturen in BoCount Dynamics via Peppol te kunnen verzenden en ontvangen?

#### Installatiekosten:

Eenmalig  $\in$  840 voor de installatie van de standaard oplossing. Aanvullend maatwerk kan uitgevoerd worden in regie.

Indien u meerdere bedrijven in uw NAV/BC omgeving heeft en vanuit verschillende bedrijven met peppol wil werken dan is er een kost van €280 per extra bedrijf.

**Transactiekosten**:  $\notin$  0,15 per verzonden of ontvangen factuur, afgerekend per maand.

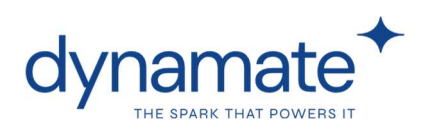

# 6.9. Wat is het verschil tussen Peppol in Bocount Dynamics en andere Peppol-aanbieders?

Er zijn tal van oplossingen op de markt om facturen en creditnotas via Peppol te kunnen uitsturen en ontvangen. Deze tools of pakketten staan echter meestal los van uw ERP-pakket. Dit maakt dat in het bijzonder facturen versturen vaak gepaard zal gaan met **extra manueel inputwerk.** Dit betekent kostbaar tijdverlies voor uw medewerker en een risico op fouten.

Onze oplossing is geïntegreerd met uw Navision/BC ERP pakket. Met een eenvoudige druk op een knop stuurt u de langste facturen één-op-één uit zonder voor tal van factuurregels het aantal, de omschrijving, de eenheid of de prijs te moeten heringeven .

# 6.10. Mag ik naast het Peppol-bericht ook nog de factuur elektronisch of op papier versturen

De wetgeving met betrekking tot e-facturering wordt geregeld aangepast. We raden aan de website financien.belgium.be te raadplegen voor een laatste update.

Momenteel (maart 2025) staat de Belgische wetgeving het toe om ook nog een pdf-versie of een papieren versie van de factuur te versturen naar uw klant. Maar de gestructureerde elektronische factuur is de enige factuur die wettelijk conform is.

Maak hierover vooral duidelijke afspraken met uw klant zodat zij niet via 2 kanalen dezelfde factuur ontvangen. Op het moment dat zij zich als ontvanger op het peppolnetwerk aansluiten kunnen zij u vragen hun facturen al dan niet enkel nog via dat kanaal uit te sturen.

# 6.11. Ik gebruik voor bepaalde klanten EDI voor uitgaande facturen. Zal Peppol deze EDI-berichten vervangen?

Ook klanten waarmee u overeengekomen bent om facturen via EDI toe te sturen zullen verplicht zijn met peppol te werken. We gaan er van uit dat Peppol op korte termijn deze EDIberichten niet zal vervangen omdat een EDI-bericht doorgaans uitgebreidere informatie bevat. We raden aan uw klant hiervoor te contacteren.

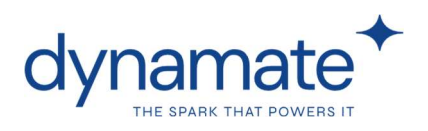

### 6.12. Moet ik mijn NAV-licentie uitbreiden met extra tabellen?

Nee. Voorwaarde om deze oplossing te installeren is dat u een bocount licentie heeft. De objectnummers van deze oplossing zitten vervat binnen de bocount range.

# 6.13.Moet /mag ik nog steeds facturen verzenden (afdrukken/mailen) in NAV/BC?

Ja, het verzenden van de factuur op de standaard gekende manier is **nog steeds nodig**. Deze stap staat in voor het aanmaken van de mee te sturen PDF. Pas nadat u de factuur heeft verstuurd (\*) gaat u naar de lijst 'uitgaande peppol-berichten' om de factuur ook over het peppol-netwerk uit te sturen.

De gestructureerde elektronische factuur is vanaf 01/01/2026 in België de enige factuur die wettelijk conform is (ref <u>https://financien.belgium.be</u>) maar **een extra PDF of papieren** versie is **toegelaten**.

(\*) U kan bij het versturen (afdrukken of mailen) beslissen om - afhankelijk van de wensen van uw klant - de brief of de mail wel of niet te verzenden. Indien u in uw NAV/BC omgeving over een instelling beschikbaar om het uitsturen van facturen naar een apart emailadres uit te sturen (versie-afhankelijk) dan kan u dit emailadres veranderen zodat e-mailberichten met facturen automatisch niet meer bij uw klant terecht komt.

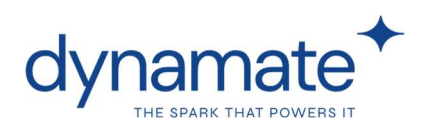

# 7. Foutmeldingen

# 7.1. Ik krijg bij het uitsturen van berichten een foutmelding "supplier data can't be matched with data of supplier"...

Uitgaande berichten worden afgetoetst met de informatie die voor uw bedrijf werd ingegeven bij het onboarden. Indien u een dergelijke foutmelding krijgt dan kan het zijn dat de **bedrijfsnaam** en/of het **IBAN-nummer** in uw NAV/BC omgeving (zie "dossiergegevens" of "bedrijfgegevens") niet overeenstemt met één van de namen of IBAN-nummers die u in het onboardingsformulier invulde. Neem contact op met Dynamate en bezorg ons een screenshot van de foutmelding, van uw dossiergegevens en in welke omgeving (TEST of LIVE) u deze foutmelding krijgt.

| leergeven Bewerken                                   | OneNote Notities Koppelingen | Vernieuwen Filte<br>wisse | → Ga naar<br>↓ Vorige<br>↓ Volgende |  |
|------------------------------------------------------|------------------------------|---------------------------|-------------------------------------|--|
| Beheren                                              | Gekoppeld weergeven          | Pagi                      | 18                                  |  |
| Ngemeen                                              |                              | _                         | 10.0000 - VIC - 1000 - 1000         |  |
| Algemeen<br>Naam:                                    |                              | Inde                      | striële classificatie:              |  |
| Algemeen<br>Naam:<br>Adres:                          | Passendalestraat 199         | Inde<br>Afb               | striële classificatie:<br>elding:   |  |
| Algemeen<br>Naam:<br>Adres:<br>Adres 2:              | Passendalestraat 199         | Indu<br>Afb               | striële classificatie:<br>elding:   |  |
| Algemeen<br>Naam:<br>Adres:<br>Adres 2:<br>Postcode: | Passendalestraat 199         | Indu                      | striële classificatie:<br>eelding:  |  |

IBAN:

BE0823

BG99999

Bankfiliaalnr.:

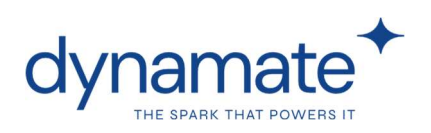

# 7.2. Ik krijg bij het uitsturen van berichten een foutmelding met betrekking tot een taal of payment term (betalingscondities)

Uitgaande berichten moeten een taalcode en een betalingsconditie bevatten. Normaal gezien worden die standaard ingevuld op de factuur op basis van de informatie van de klantenkaart. Indien u deze velden op een (test)klant bent vergeten in te vullen dan dient u die daar aan te passen en een nieuwe factuur te maken. U kan ook eventueel in de factuurkop de taal en de betalingsconditie aanpassen.

# 7.3. Ik krijg bij het uitsturen van berichten een foutmelding "IdentificationCode (within tag Country) is mandatory in Invoice PEPPOL BIS Billing 3.0.) "

Uitgaande berichten (factuur of creditnota) moeten een "verzendland" bevatten in de hoofding van het document. Het verzendland vloeit meestal voort uit de klantenkaart.

# 7.4. Ik krijg bij het uitsturen van berichten een foutmelding "U kunt een lege BLOB () niet streamen"

De gebruikersnaam en het wachtwoord van uw peppol-installatie is mogelijk foutief. Gelieve naar 'peppol-instellingen' te gaan en de gebruiker en het wachtwoord te kopiëren en ons te bezorgen.